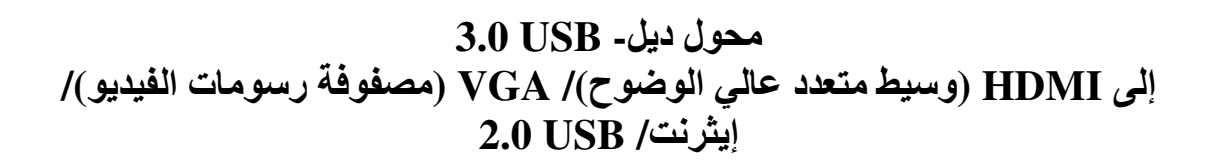

دليل المستخدم

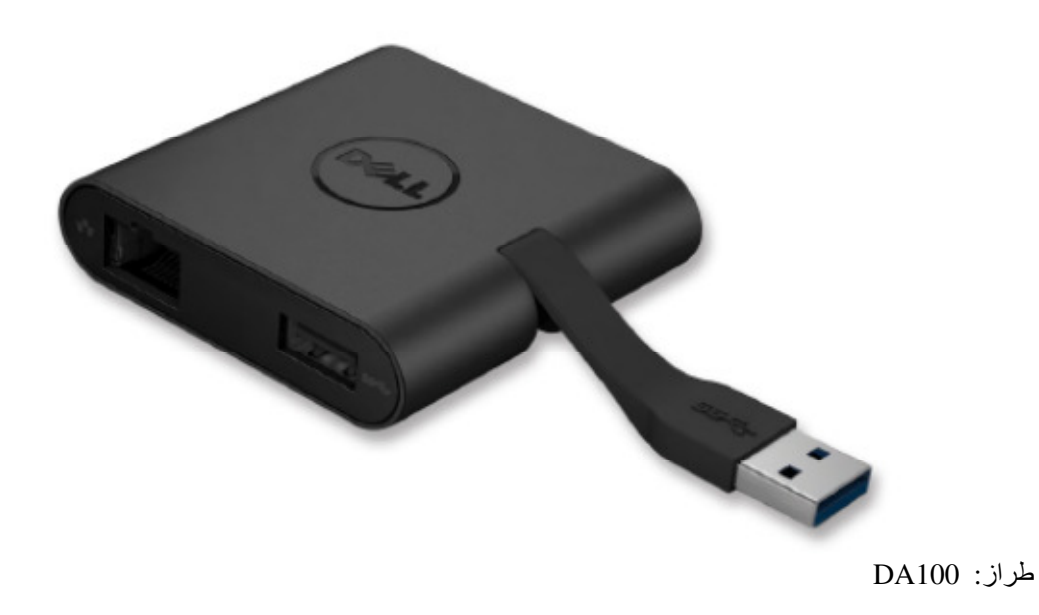

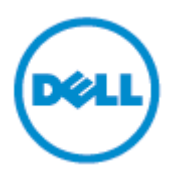

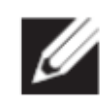

NOTE: (ملاحظة): تشير كلمة ملاحظة إلى معلومات هامة قد تساعدك على الاستخدام الأفضل لجهاز الحاسب الآلي الخاص بك

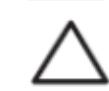

تحذير (CAUTION ): تشير كلمة تحذير إلى احتمال حدوث تلف في الجهاز أو فقد في البيانات في حالة عدم إتباع البيانات

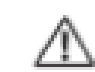

إنذار: (:WARNING): تشير كلمة إنذار إلى احتمال حدوث تلف بالممتلكات، أو إصابة شخصية أو الوفاة.

2014 Dell Inc ©، جميع الحقوق محفوظة. إن المعلومات الواردة في هذا المستند عرضة للتغبير بدون سابق إشعار. يمنع منعًا باتًا إعادة إصدار هذه المواد بأي طريقة أيًا كانت بدون الحصول على تصريح كتابي من شركة ديل.

**العلامات التجارية المستخدمة في هذا النص**: تعد ديل وشعار ديل علامات تجارية مملوكة لشركة ديل، أما "Intel العلامات التجارية مسجلة لمؤسسة إنتل في الولايات (Microsoft في أو لايات (Microsoft)، وشعار زر البدء من ويندوز (Windows start) المتحدة الأمريكية والدول الأخرى، Microsoft، Windows ، وشعار زر البدء من ويندوز (Windows start) المتحدة الأمريكية والدول الأخرى، Microsoft، مسجلة لمؤسسة ميكر وسوفت في الولايات (button) فهي إما علامات تجارية أو علامات تجارية أو علامات تجارية مسجلة لمؤسسة إنتل في الولايات (Microsoft)، وشعار زر البدء من ويندوز (Windows start) المتحدة الأمريكية والدول الأخرى، Microsoft، Windows start، وشعار زر البدء من ويندوز (Windows start) في الولايات المتحدة الأمريكية أو (button) فهي إما علامات تجارية أو علامات تجارية مسجلة لمؤسسة ميكر وسوفت في الولايات المتحدة الأمريكية أو الدول الأخرى أو كلاهما، Bluetooth علامة تجارية مسجلة تملكها مؤسسة بلوتوث اس آي جي وتستخدمها إنتل بموجب ترخيص، الخرى، ولي الأخرى أو كلاهما، ولاهمات تجارية مسجلة تملكها مؤسسة ميكر وسوفت في الولايات المتحدة الأمريكية أو الدول الأخرى أو كلاهما، Bluetooth علامة تجارية مسجلة تملكها بلو راي ديسك أسوسياشين (BDA) وترخص بموجب ترخيص، القراص والمشغلات، قد تُستخدم علامات تجارية وأسماء تجارية وأسماء تجارية مسجلة تملكها بلو ماي ديسك أسوسياشين (ADB) وترخص لاستعمالها في الأقراص والمشغلات، قد تُستخدم علامات تجارية وأسماء تجارية وأسماء تجارية وأسماء تجارية وأسماء تجارية وأسماء تجارية وأسماء تجارية وأسماء تجارية وأسماء تجارية وأسماء تجارية أو مستولية علامات تجارية أي مسئولية علامات تجارية أو الماء تجارية أو الماء أو إلى منتجاتها. لا تتحمل شركة ديل أي مسئولية علامات تجارية أو أسماء أو أسماء أو أسماء أو أسماء التحالية وأسماء تجارية وأسماء تجارية وألماء تجارية أو أسماء تجارية أي مسئولية علامات تجارية أو أسماء الكيانات المالكة لهذه العلامات والأسماء أو إلى منتجاتها. لا تتحمل شركة ديل أي مسئولية علامات تحارية أو أسماء تجارية أو أسماء الماء وألماء وأو أسماء وأو أسماء وأو أسماء أو ألماء مولما مولما مولما تحالية وألما أو ألما مالي مالكها لي ألماء مولما مالماء أو ألما مالما وألما مالما مالما مالما مولما مولماء مو ألماء مولما مولما مماء أو ألما مولماء مولما مولما

Rev. A01 2015- 7 -

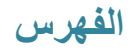

- (أ) (a) محول ديل- 3.0 USB إلى HDMI (وسيط متعدد عالي الوضوح)/ VGA (مصفوفة رسومات الفيديو)/ إيثرنت/ DA100 2.0 USB (ب)
   (لب) (b) دليل الإعداد السريع.
   (ت) (c) دليل تحميل البرنامج

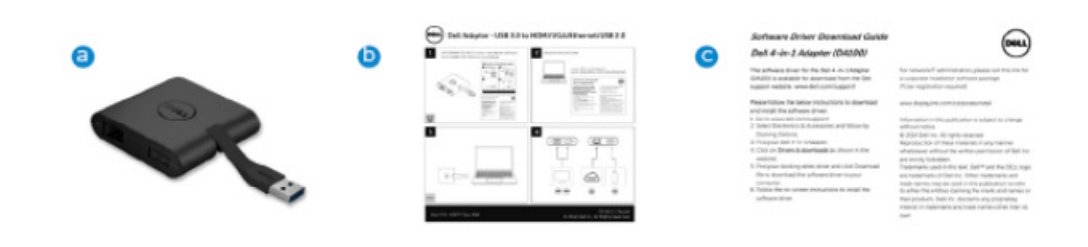

## المواصفات

مدخل المنبع • 3.0USB

مخرجات المصب

- 2.0 USB ٠
- HDMI (وسيط متعدد عالى الوضوح) •
  - VGA (مُصفوفة رسومات الفيديو) ٠
    - إيثرنت جيجا بايت

### معدل الدقة/ التحديث

- عرض فردي: 1 × HDMI (وسيط متعدد عالي الوضوح) (2048 × 1152 حد أقصى)/ 60 هرتز.
  - عرض فردي: VGA × 1 (مصفوفة رسومات الفيديو) (1920 × 1080 حد أقصى)/60 هرتز

عرض المنتج

مسقط أمامي

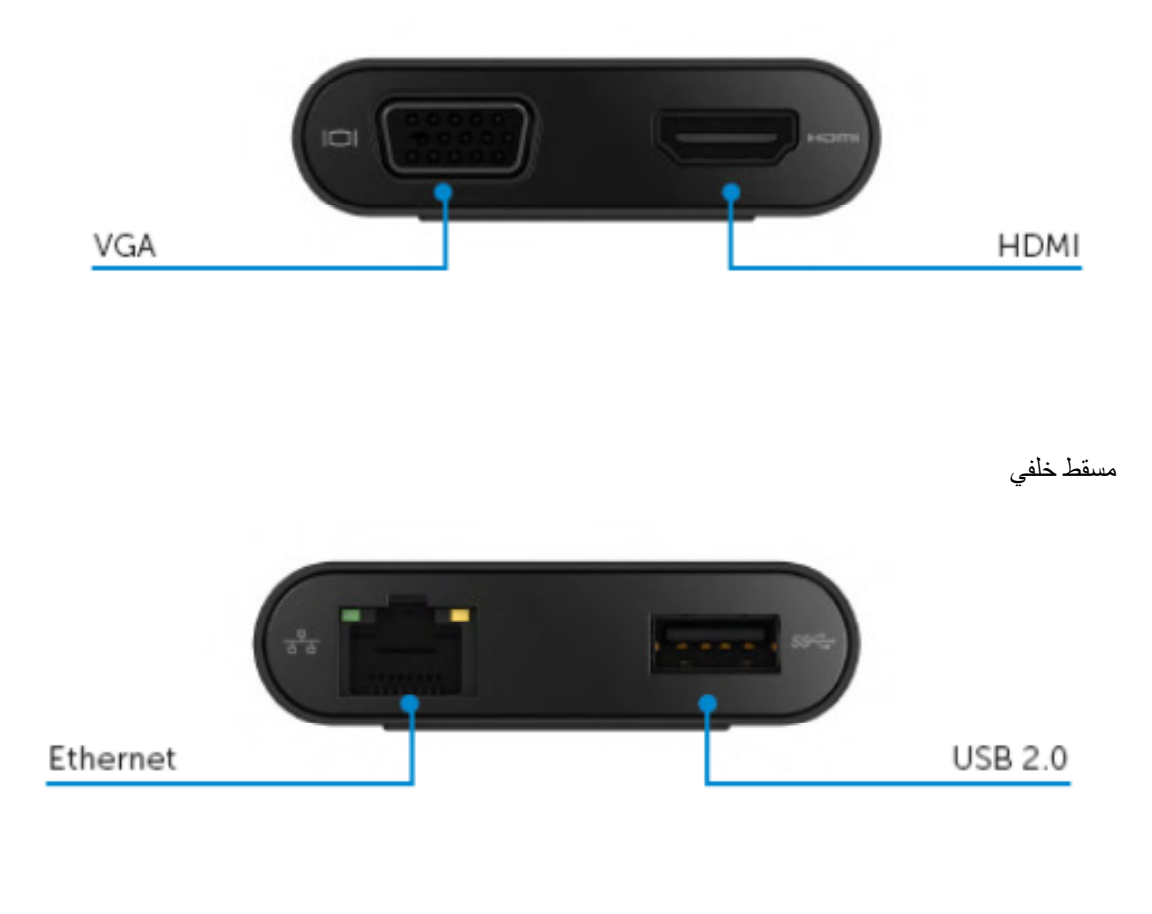

مسقط علوي

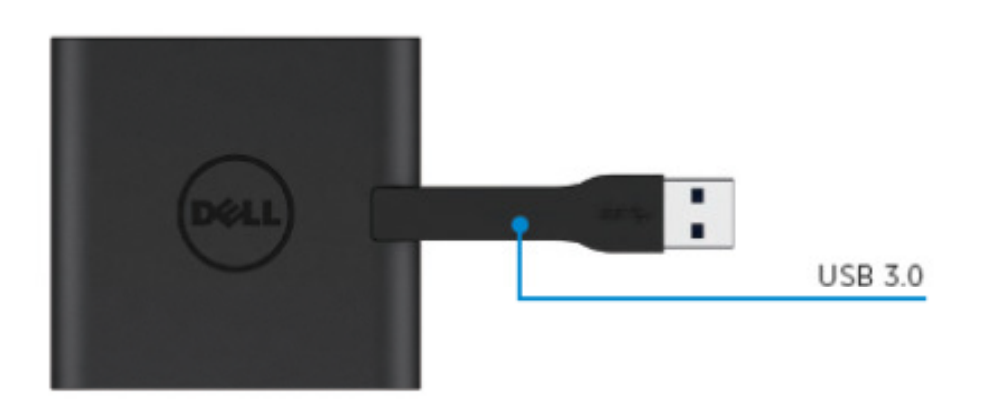

# متطلبات النظام الموصى بها

#### الأجهزة

- انتل ثنائي النواة CPU 2 جيجا هرتز أو أفضل
  - منفذ مخرج 3.0 USB

# نظام التشغيل

نظام التشغيل ويندوز (ويندوز 10 7، 8، 8.1) 64/32 بايت Wins OS (Win 7 , 8, 8.1.10) 32/64 bits

# درجة حرارة التشغيل

الحد الأقصىي لدرجة حرارة التشغيل 40 درجة مئوية

## تثبيت ويندوز 7/8/8.1/10

ملحوظة: لا تصل المحول الخاص بك بجهاز الحاسب الآلي قبل تثبيت بر امج التشغيل.

- 1- حمل برنامج التشغيل من الرابط <u>http://www.dell.com/support/</u> عد تحميل برامج التشغيل.
- -2 بعد التثبيت، يرجى قبول اتفاقية ترخيص المستخدم النهائي للاستمر ار.

| Dell USB Graphic Software                                                                   | DisplayLink                                                                                                    | E Dell USB Graphic Software                                                               | DisplayLink                                                                                                    |
|---------------------------------------------------------------------------------------------|----------------------------------------------------------------------------------------------------|-------------------------------------------------------------------------------------------|----------------------------------------------------------------------------------------------------|
| License Agreement<br>System Check<br>Installation<br>First Connect<br>Final Setup<br>Fisish | DISPLAYLINK SOPTWARE LICENSE AGREEMENT<br>IMPORTANT - READ BEFORE COPYING, INSTALLING OR<br>USING.<br>Do not larky the software and any associated instantial<br>to not larky the software (unit) understatic and entry have<br>carefully read the blowing sams and conditions. By installing<br>or using the Software, you agree to the terms of the Agreement.<br>If you do not wish to so agree, do not install or use the<br>Software. | License Agreement<br>System Check<br>Isolatation<br>Print Cennet<br>Frind Schoo<br>Frinds | First device connection<br>Connect your Dapinguink devices to configure the Del USB<br>Gradin's Software for first cole. |
|                                                                                             | If you are an end user, the "SINGLE USER LICENSE"     Helow shall apply to you                                                                                                    |                                                                                           | Skip                                                                                                    |

3- اضغط على أيقونة "قبلت". حينها سيثبت برنامج ديسبلاي لينك كور "DisplayLink Core software وديسبلاي لينك جرافيكس DisplayLink Graphics

| License Agreement Installation Complete. Reboot Required System Check installation in ow complete. Installation Vour must restart your system for the configuration charges to take affect Cick aboot to restart now or Reboot Later if you plan to manually resta later. First Connect Final Setue                                                                                                    |           | DisplayLin                                                                                                    |  |
|----------------------------------------------------------------------------------------------------|-----------|----------------------------------------------------------------------------------------------------|--|
| System Check         installation is now complete.           Installation         You must restar; your system for the configuration changes to take effect Cick Baboot to restart now or Raboot Later if you plan to manually restar first Connect           Inst Connect         Inter                                                                                                    | Agreement | Installation Complete. Reboot Required                                                                                                    |  |
| Installation You must restart your system for the configuration changes to take effect<br>Click Reboot to restart new or Reboot Later if you plan to manually resta<br>tater. This Connect Take The Click Reboot to the click of the click of the c | Check     | installation is now complete.                                                                                                    |  |
| First Connect later                                                                                                    | tion      | You must restart your system for the configuration changes to take effect.<br>Click Reboot to restart now or Reboot Later if you plan to manually restart |  |
| Final Setup                                                                                                    | nnect     | later.                                                                                                    |  |
|                                                                                                    | tup       |                                                                                                    |  |
| Finish                                                                                                    |           |                                                                                                    |  |

4- وصل محطة التثبيت الخاصة بك والأجهزة الطرفية بالحاسب الآلي.
 \*يدعم المحول قدرة مخرج فيديو فردي بوجود اختيار منفذين: 1x HDMI أو VGAX

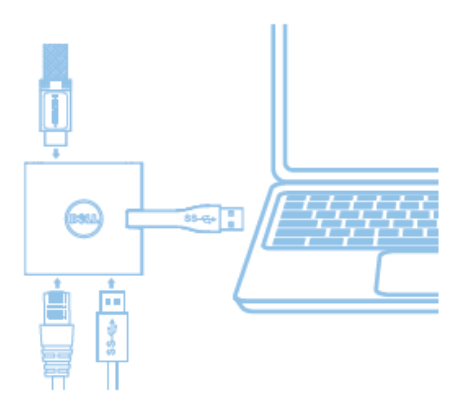

# قائمة إدارة ديسبلاي لينك DisplayLink

| خيار القائمة         | الوصف                                           |
|----------------------|-------------------------------------------------|
| DisplayLink Manager  | إن الضغط على هذا العنصر يعرض نسخة برنامج        |
| د                    | ديسبلاي لينك DisplayLink                        |
|                      |                                                 |
| Check for Updates    | التحقق من تحديثات الويندوز                      |
| DisplayLink Devices  | التحقق من اتصال الأجهزة بديسبلاي لينك           |
| Audio Setup          | يفتح نافذة تهيئة صوتيات الويندوز                |
| Video Setup          | يفتح نافذة تهيئة دقة شاشة الويندوز              |
| Screen Resolution    | يعرض قائمة من إعدادات دقة الشاشة المتاحة        |
| Screen Rotation ت    | تدور الشاشة في اتجاه عقارب الساعة أو عكس اتجاه  |
|                      | عقارب الساعة.                                   |
| Extend To            | يمد عرض الشاشة إلى اليمين أو اليسار من شاشة     |
| 11                   | العرض الرئيسية.                                 |
| Extend ب             | يمد نافذة سطح المكتب على الشاشة.                |
| Set as Main Monitor  | إعداد الشاشة لتكون شاشة العرض الرئيسية          |
| Notebook Monitor off | إغلاق شاشة النوت بوك ويجعل شاشة ديسبلاي لينك    |
| \$                   | هى شاشة العرض الرئيسية.                         |
| Mirror ب             | ينسخ الموجود على الشاشة الرئيسية ويعيد طبعه على |
| \$                   | هذه الشاشة.                                     |
| e f f                | يغلق الشاشة                                     |
| Fit to TV            | تستخدم هذه الوظيفة لضبط حجم النوافذ لتلاءم شاشة |
| 11                   | التلفاز                                         |

### إعداد الشاشة في الوضع الممتد extended mode

1- اضىغط أيقونة ديسبلاي لينك DisplayLink.

2- اختار تمديد (extend). القائمة الفرعية Extend To واختر أحد هذه الخيارات. هذا الأمر يضعُّ الجهاز في وضع التمديد ويضعه على يسار أو يمين أو أعلى أو أسفل الشاشة الرئيسية (الأساسية)

## إعداد الشاشة في وضع المرآة mirror mode

- 1- اضغط أيقونة ديسبلاي لينك DisplayLink.
  - 2- اختار مرأة (Mirror).

تُنسخ إعدادات دقة الشاشة، وعمق الألُوان ومعدل التحديث الخاص بالشاشة الرئيسية على الشاشة المتصلة بجهاز ديسبلاي لينك USB جرافيكس DisplayLink USB Graphics.

#### تهيئة الملائمة للتلفاز

DisplayLink GUI. لتهيئة الملائمة للتلفاز، اختر الخيار المناسب من DisplayLink GUI. تظهر الواجهة التالية:

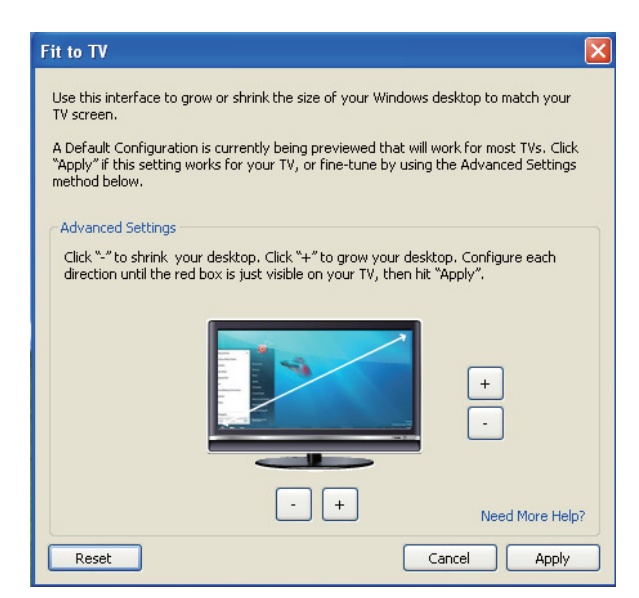

2- كما أنك سترى أيضًا إطار أحمر على شاشة ديسبلاي لينك DisplayLink
 يوضح الإطار الأحمر حجم النافذة الجديدة لسطح المكتب. استخدم أدوات التحكم "+" و"-" للملائمة إلى TV GUI.

يرجى تغيير حجم الإطار الأحمر حتى يتواءم مع شاشة التلفاز.

ملحوظة: إن التهيئة الأقل لحجم الإطار يمكن تحقيقها بالضغط على مفتاح التحكم CTRL والضغط على "+" و"-".

3- بمجرد وجود الإطار الأحمر على حواف شاشة التلفاز، اضغط تطبيق لإعادة تحديد حجم نافذة سطح المكتب.

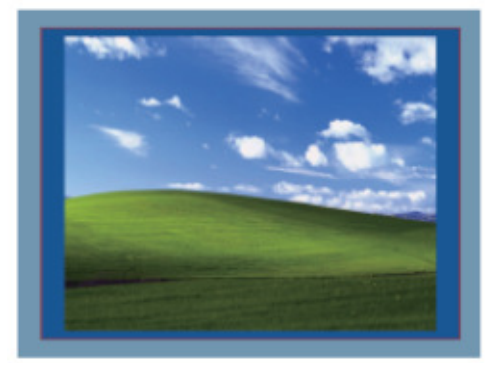

# دليل استكشاف الأخطاء وإصلاحها لمحول ديل 1-4 (DA100)

| به ه به سب                                                    | ا معالم المحمد المحمد المحمد المحمد المحمد المحمد المحمد المحمد المحمد المحمد المحمد المحمد المحمد المحمد المحمد |
|---------------------------------------------------------------|----------------------------------------------------------------------------------------------------|
| الحلول المفترحة                                               | استكشاف الاخطاع                                                                                                  |
| تحقق من كابلات توصيل الفيديو.                                 | لا يوجد مقطع فيديو على الشاشة الموصلة بالمحول.                                                                   |
| افصله عن الطاقة الكهربائية، انتظر 10 ثواني، ثم أعد            |                                                                                                    |
| الاتصال مرة أخرى.                                             |                                                                                                    |
| تحقق من توصيل كابلات الفيديو                                  | مقطع الفيديو على الشاشة الموصلة مشوه أو تالف                                                                     |
| تحقق من التحكم في مستوى دقة الشاشة                            |                                                                                                    |
| لوحة/ جميع عناصر لوحة التحكم/ شاشة العرض/ دقة                 |                                                                                                    |
| الشاشة                                                        |                                                                                                    |
|                                                               |                                                                                                    |
| تغيير الإعدادات عن طريق أيا مما يلي:                          | مقطع الفيديو على الشاشة الموصلة لا تعرض في وضع                                                                   |
| <ul> <li>التهيئة باستخدام لوحة التحكم/ جميع عناصر</li> </ul>  | التمديد                                                                                                    |
| لوحة التحكم/ العرض/ تغبير إعدادات العرض.                      |                                                                                                    |
| <ul> <li>التغيير باستخدام تدوير "مفتاح ويندوز +P".</li> </ul> |                                                                                                    |
| افصله عن التيار الكهريائي، انتظر 10 ثواني، ثم أعد             | منافذ USB لا تعمل على المحول                                                                                     |
| الاتصال مرة أخرى                                              |                                                                                                    |
| حدثه إلى أحدث بر نامج تشغيل تحكم في المضيف USB                |                                                                                                    |
| 3 0 host controller driver                                    |                                                                                                    |
|                                                               |                                                                                                    |
| دعم محتوى HDCP غير متاح حاليًا                                | محتوى HDCP غير قادر على العرض على الشاشة                                                                         |
|                                                               | المتصلة                                                                                                    |
| احصل على برنامج التثبيت باستخدام أيا مما يلى:                 | برنامج تشغيل ديسبلاي لينك غير قادر على التثبيت                                                                   |
| <ul> <li>تحميل أحدث بر امج التشغيل من موقع ديسبلاي</li> </ul> |                                                                                                    |
| لينك الالكتروني                                               |                                                                                                    |
| <ul> <li>التوصيل إلى تحديث الويندوز مع المحول</li> </ul>      |                                                                                                    |
| (باستخدام وأي فأي أو منفذ الإيثريت الخاصية                    |                                                                                                    |
| بالحاسب الآلي المحمول).                                       |                                                                                                    |
| إز الة جميع أجهزة USB المتصل بالمحول، قد تتسبب بعض            | فشل الحاسب الألى المحمول في التشغيل أثناء توصيل                                                                  |
| الأجهزة غير المؤهلة في إغلاق شاشة التشغيل.                    | المحول                                                                                                    |

#### معلومات تنظيمية

محول ديل 1-4 (DA100) يتوافق مع قواعد FCC/CE و الالتزام بالقواعد التنظيمية، والهندسية، والشؤون البيئية في جميع أنحاء العالم.

## الاتصال بشركة ديل

- یرجی زیارة موقع www.dell.com/support
   اختر تصنيف الدعم الخاص بك
- 3- اختر الخدمة المناسبة أو رابط الدعم بناء على احتياجك

أو يمكنك زيارة: ./http://www.displaylink.com/support